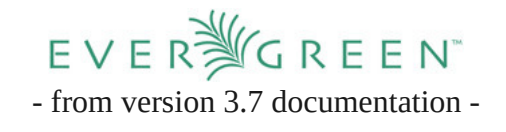

## Monograph Parts

Monograph Parts enables you to differentiate between parts of monographs or other multi-part items. This feature enables catalogers to describe items more precisely by labeling the parts of an item. For example, catalogers might identify the parts of a monograph or the discs of a DVD set. This feature also allows patrons more flexibility when placing holds on multi-part items. A patron could place a hold on a specific disc of a DVD set if they want to access a specific season or episode rather than an entire series.

## Add a Monograph Part to an Existing Record

To add a monograph part to an existing record in the catalog:

- 1. Retrieve a record.
- 2. Click the **Monograph Parts** tab.

| Search -    | Circulation -                                                                                                    | Cataloging +                                                                                                    | Acquisitions -      | Booking - Ad                            | Iministration -      | admin (           | CONS-morkor             |
|-------------|----------------------------------------------------------------------------------------------------|----------------------------------------------------------------------------------------------------|---------------------|-----------------------------------------|----------------------|-------------------|-------------------------|
| Record Su   | mmary                                                                                                    |                                                                                                    |                     |                                         |                      |                   |                         |
| Title:      | La canzone itali<br>Novecento : da<br>al Festival di Sa<br>caffè-concerto a<br>rock, una storia<br>italiana attravers<br>canzoni più belle<br>grandi interpreti<br>Caruso a Eros F | ana del Ec<br>Piedigrotta<br>nremo, dal<br>Il'opera<br>della società<br>so le sue<br>e e i loro<br>: da Enrico<br>Ramazzotti | lition:             | TCN:                                    | 1                    | Created E         | ty: admin               |
| Author:     | Baldazzi, Gianfr                                                                                                    | anco. Pu                                                                                                    | <b>b Date:</b> 1989 | Database                                | e <mark>ID:</mark> 1 | Last Edite<br>By: | ed admin                |
| Bib Call #: | ML'2533'B34'C3                                                                                                    | 1989                                                                                                    |                     | Record<br>Owner:                        |                      | Last Edite<br>On: | ed 2/23/2017<br>4:28 PM |
| Start Pre   | vious Next                                                                                                    | End Back                                                                                                    | To Results (1/1)    |                                         |                      |                   |                         |
|             |                                                                                                    |                                                                                                    |                     | Add Volumes                             | Serials -            | Mark for: -       | Other Actions: -        |
| OPAC View   | MARC Edit                                                                                                    | MARC View                                                                                                    | View Holds          | Monograph Part                          | s Holdings           | View Conjo        | ined Items              |
|             |                                                                                                    |                                                                                                    |                     | 500000000000000000000000000000000000000 | 1000510              |                   | Set default view        |
| Monogra     | oh Parts                                                                                                    |                                                                                                    |                     | Merge S                                 | Selected New         | Monograph Part    | Delete Selected         |
| _√  #  lab  | el                                                                                                    |                                                                                                    |                     |                                         |                      |                   | 1                       |

3. Click the **New Monograph Part** button

4. Enter the **label** that you want to appear to the user in the catalog, and click **Save**. This will create a list of monograph parts from which you can choose when you create holdings.

|           |       |     |            |            |                 | Set default vie          |
|-----------|-------|-----|------------|------------|-----------------|--------------------------|
| Monograph | Parts |     |            | Merge Sele | cted New Monogr | aph Part Delete Selected |
| √ # label |       |     |            |            |                 |                          |
|           |       |     |            |            | 1               |                          |
|           |       |     |            |            | 0               |                          |
|           |       | lab | el 🗌       |            |                 |                          |
|           |       | rec | ord 1      |            | 1               |                          |
|           |       | C   | ancel Save | ]          |                 |                          |
|           |       |     |            |            |                 |                          |

- Add holdings. To add holdings to your workstation library, click the Add Holdings button in the Record Summary area above the tabs.
- 6. The Holdings Editor opens. Enter the number of call numbers that you want to add to the catalog and the call number description.
- 7. Enter the number of items and barcode(s) of each item.
- 8. Choose the part label from the **Part** drop down menu.

| Batch Apply       | 1               |                 | ~ | ~      | -                 | ~      |       |         | Apply  |      |  |
|-------------------|-----------------|-----------------|---|--------|-------------------|--------|-------|---------|--------|------|--|
| Owning<br>Library | Call<br>Numbers | Classification  |   | Prefix | Call Number Label | Suffix | Items | Barcode | Item # | Part |  |
| UM-SPL            | 1               | Dewey (DDC)     | ~ | ~      | 348.796/02/05     | ~      | 1     |         |        | •    |  |
| UM-SPL            |                 | Add call number |   |        |                   |        |       |         |        | t    |  |
| Working Iten      | ns Complet      | ed Items        |   |        |                   |        |       |         |        |      |  |

 Apply a template to the items or edit fields in the Working Items section below.

| latch A                      | pply                                         |                |                           | •  | ۲     |                                    |         | ¥              |         | Apply  |       |
|------------------------------|----------------------------------------------|----------------|---------------------------|----|-------|------------------------------------|---------|----------------|---------|--------|-------|
| CONS +                       | ibrary Volu                                  | mes            | Classification<br>Generic | P. | refix | Call Number<br>ML'2533'B34'C3'1989 | Suffix  | Copies       I | Barcode | Сору # | Part  |
| CONS -                       | <ul> <li>Add volume</li> </ul>               |                | /                         |    |       |                                    |         |                |         |        |       |
| CONS <del>-</del><br>Working | Add volume                                   | npleted Copies | Copy editor               |    | Ap    | ply a template 🔩                   |         |                |         |        |       |
| CONS -                       | Add volume     Gopies     Cor Store Selected | npleted Copies | Copy editor               |    | Ap    | ply a template 🔩                   | • Apply |                |         |        | Clear |

## NOTE:

II you are only making one set of changes, you can simply click Save & Exit, skipping the Store Selected stage in steps 10 & 11.

- 10. Click Store Selected when those items are ready.
- 11. Review your completed items on the "Completed Items" tab.
- 12. When all items have been stored and reviewed, click "Save & Exit".
- 13. The **Holdings View** tab now shows the new part information. These fields also appear in the OPAC View.

| Location        | Call Number / Copy Notes | Part     | Barcode                  |
|-----------------|--------------------------|----------|--------------------------|
| English Section | PR1293 ( <u>Text</u> )   | Volume 1 | 012345678911 view   edit |
| English Section | PR1293 ( <u>Text</u> )   | Volume 2 | 012345678912 view   edit |

NOTE: